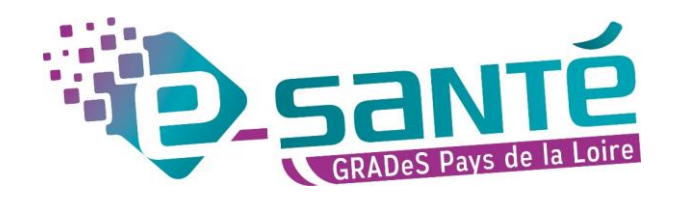

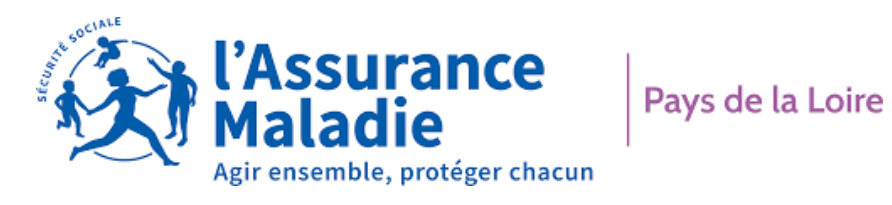

Messageries Sécurisées de Santé : des réponses à vos questions

URML - 12 Juin 2025

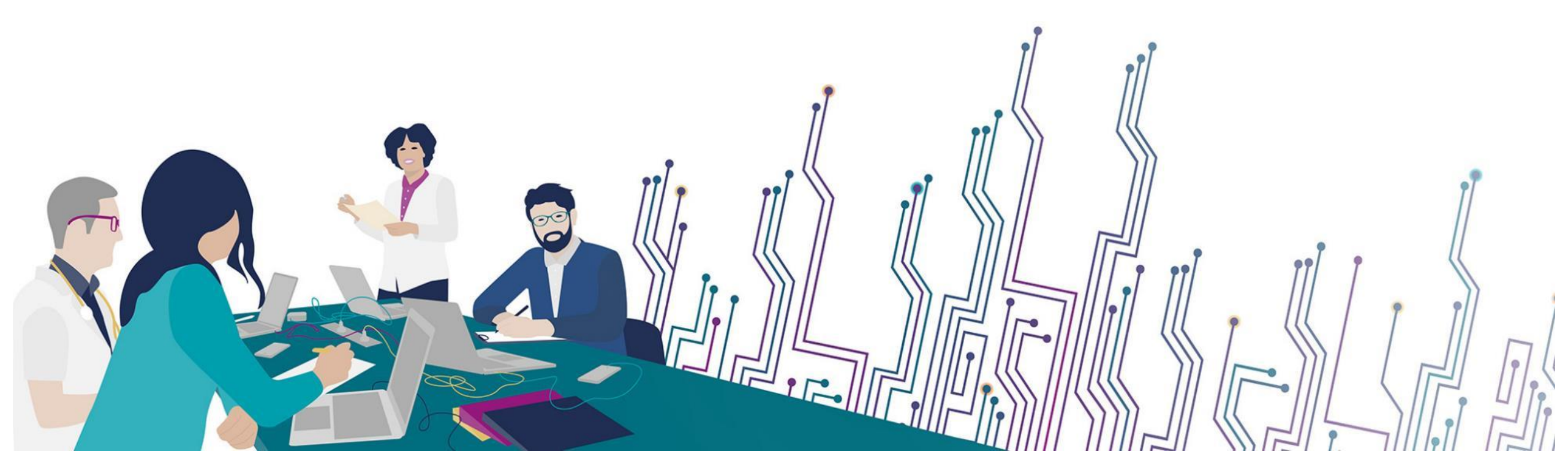

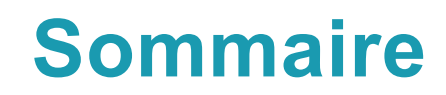

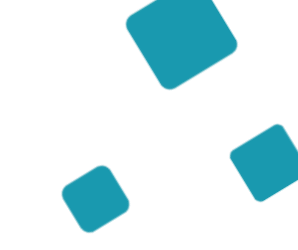

Principes de la MSSanté

La gestion quotidienne de votre boîte aux lettres (création, suppression, transfert, accusé réception)

➡ Les bonnes pratiques pour échanger via MSSanté

→ Nouveau : La boite aux lettres de Cabinet

➡ La Messagerie sécurisée de mes patients

Réponses à vos questions

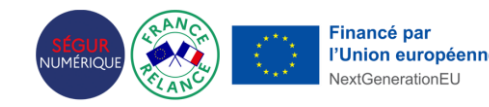

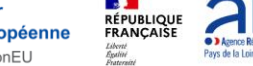

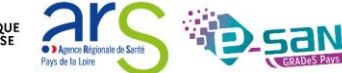

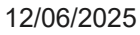

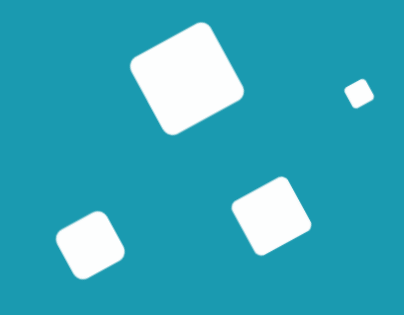

# Principes de la MSSanté - Quizz

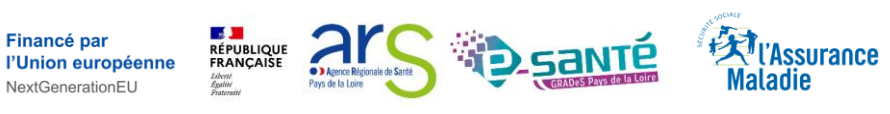

Quizz

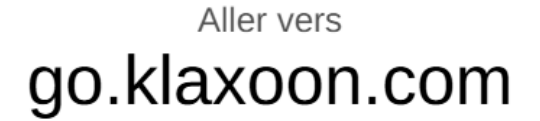

# 9YQT5A6

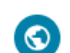

Ouvert aux utilisateurs disposant du lien Tous les utilisateurs disposant du lien/code ont accès à l'activité

 $\sim$ 

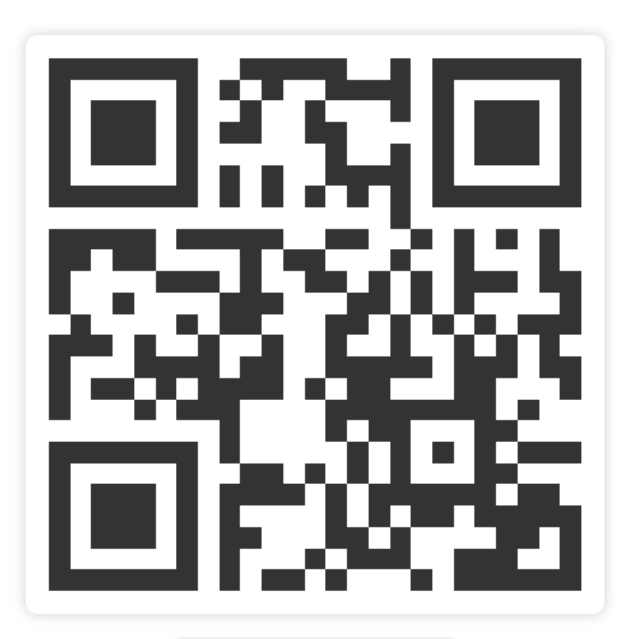

go.klaxoon.com/9YQT5A6

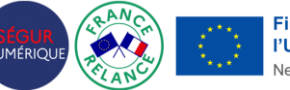

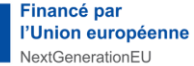

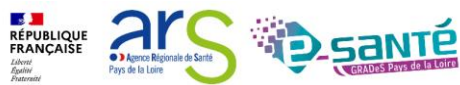

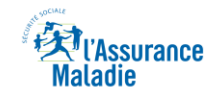

Les données de santé à caractère personnel sont :

(plusieurs réponses possibles)

Klaxoon MSS

- 1. Des données sensibles protégées par la loi
- 2. Des données dont le partage avec un tiers est interdit
- 3. Obligatoirement hébergées et échangées via un outil numérique sécurisé

Les données de santé à caractère personnel sont des **données sensibles**, protégées par la loi et dont le traitement est soumis aux principes de la protection des données personnelles tels que définis par la loi Informatique et Libertés.

Article L1111-8 du CSP : Un outil sécurisé doit être utilisé pour héberger et échanger de la donnée sensible.

Ressources : Guide CNIL-CNOM RGPD

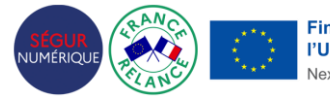

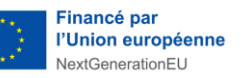

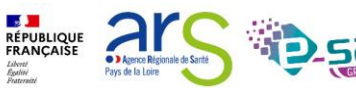

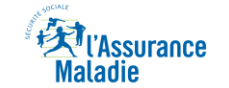

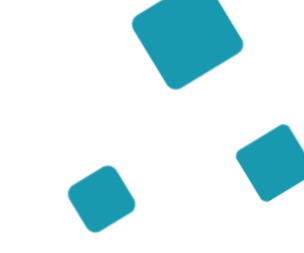

Les données ci-dessous sont-elles considérées comme donnée de santé selon le Règlement européen sur la protection des données personnelles (RGPD)

(plusieurs réponses possibles)

- 1. Un handicap
- 2. L'information sur la prise en charge du patient par telle ou telle structure de soins
- 3. Un poids
- 4. La profession de mon patient

![](_page_5_Picture_8.jpeg)

![](_page_5_Picture_9.jpeg)

![](_page_5_Picture_10.jpeg)

L'espace d'échange proposé par MSSanté s'appelle :

- 1. Espace de confiance MSSanté
- 2. Dossier Médical Partagé

Cet espace de confiance proposé par l'Agence du Numérique Santé regroupe tous les fournisseurs de messagerie sécurisée (établissement de santé, industriels, éditeurs de logiciels et organismes publics...) qui respectent les référentiels nationaux. Il intègre un annuaire commun, l'Annuaire Santé.

![](_page_6_Picture_5.jpeg)

![](_page_6_Picture_6.jpeg)

![](_page_6_Picture_7.jpeg)

![](_page_6_Picture_8.jpeg)

![](_page_6_Picture_9.jpeg)

![](_page_7_Picture_1.jpeg)

### Deux articles du Code de la Santé Publique permettent de :

(plusieurs réponses possibles)

- Lister les professionnels habilités à échanger des données personnelles dont les données de santé
- 2. D'imposer le secret des échanges
- 3. De lister les usagers autorisés à échanger avec les professionnels de santé

L'article R1110-2 du CSP liste les professionnels habilités à échanger dans le cadre de la prise en charge d'un patient L'article L1110-4 du CSP rend obligatoire le secret des informations de santé

![](_page_7_Picture_8.jpeg)

![](_page_7_Picture_9.jpeg)

![](_page_7_Picture_10.jpeg)

![](_page_7_Picture_11.jpeg)

Depuis mon adresse mail MSSanté, je souhaite envoyer un compte-rendu à un confrère. Vers quel type d'adresse mail puis-je le faire ?

- <u>####@interop-mssante.apycript.org</u>
- <u>####@medecin.mssanté.fr</u>
- <u>####@apycript.org</u>
- <u>####@planetsanté.fr</u>

Depuis mon adresse MSSanté, je souhaite adresser un message à un confrère médecin sur son adresse mail ###@medecin.mssante.fr. Je mets en copie son secrétariat : secretariatCabinetXX@outlook.fr. L'envoi MSSanté va-t-il correctement s'effectuer ?

• Oui

### • Non

![](_page_8_Picture_9.jpeg)

![](_page_8_Picture_10.jpeg)

La responsabilité d'un professionnel peut elle être engagée en cas de préjudice survenu à la suite d'une absence de réponse ou réponse tardive, suite à la réception d'un message sécurisé émis par un patient ?

• Oui

### Non

Comme indiqué dans les Conditions Générales d'Utilisation de mon Espace Santé signé par le patient, l'utilisation de la messagerie de santé de Mon espace santé dans le cadre d'un échange entre un professionnel et un patient ne saurait avoir pour effet d'engager la responsabilité d'un professionnel de santé participant à la prise en charge de ce patient en cas de préjudice survenu à la suite d'une absence de réponse ou d'une réponse tardive de sa part. Cette messagerie n'a pas vocation a être utilisée dans des situations d'urgence médicale.

![](_page_9_Picture_5.jpeg)

![](_page_9_Picture_6.jpeg)

![](_page_9_Picture_7.jpeg)

![](_page_9_Picture_8.jpeg)

### Rappel

Pour communiquer par MSSanté, il faut obligatoirement que l'expéditeur et le destinataire soient équipés.

Toute adresse e-mail se terminant par @xxx.mssante.fr ou @interop-mssante.apicrypt.org correspond à une Messagerie Sécurisée de Santé y compris la messagerie citoyenne : matriculeINS@patient.mssante.fr

![](_page_10_Figure_3.jpeg)

Financé par

xtGenerationEU

![](_page_10_Picture_5.jpeg)

![](_page_10_Picture_6.jpeg)

![](_page_11_Picture_0.jpeg)

• 92% des établissements sanitaires

- 98% des médecins libéraux & salariés
- 82,5% des pharmacies ont une boite aux lettres organisationnelle
- 34% des ESMS

![](_page_11_Picture_5.jpeg)

![](_page_11_Picture_6.jpeg)

![](_page_11_Picture_7.jpeg)

### **3 Types de boites aux lettres**

![](_page_12_Picture_1.jpeg)

#### **Boîte aux lettres nominative**

Prenom.nom@operateur.mssante.fr Prenom.nom@profession.mssante.fr Prenom.nom@interop-mssante.apicrypt.org

> Pré-requis : être habilité à échanger par MSSanté et avoir un numéro RPPS ou RPPS +

![](_page_12_Picture_5.jpeg)

**Boîte aux lettres organisationnelle** 

service@operateur.mssante.fr

Prérequis : Finess ou Siret

**Evolution prochaine : BAL Cabinet** (structure sans Finess ou Siret)

![](_page_12_Picture_10.jpeg)

#### **Boîte aux lettres applicative**

Noreply-service@operateur.mssante.fr

Prérequis : Finess ou Siret

# Avec qui communiquer par MSSanté ?

![](_page_13_Picture_1.jpeg)

![](_page_13_Figure_2.jpeg)

![](_page_13_Picture_3.jpeg)

La gestion quotidienne de votre boîte aux lettres

![](_page_14_Picture_1.jpeg)

'Assurance

laladie

![](_page_15_Picture_0.jpeg)

**EXECUTION CONTRACTOR** 

Maladie

Comment je crée, modifie ou supprime une adresse ?

Financé par

NextGenerationEU

![](_page_15_Picture_2.jpeg)

### **Comment je crée une adresse ?**

Je vérifie que je n'ai pas d'adresse mail MSSanté déjà présente dans l'Annuaire Santé. annuaire.sante.fr

Plusieurs opérateurs peuvent vous fournir une adresse MSSanté.

Via l'Ordre des Médecins Via le GCS e-santé Pays de la Loire, opérateur de l'ARS Votre éditeur s'il propose une solution DU NUMÉRIQUE **SANTÉ** de messagerie nation commence ici 👂 sécurisée Version 2 uniquement mailiz @esantepdl.mssante.fr @infirmier.mssante.fr @interopmassante.apicrypt.org @XXX.mssante.fr (nominative) @XXX.mssante.fr Version 1 : apicrypt.org ou apicrypt.fr (organisationnelle) n'est pas compatible MSSanté Adresse nominative uniquement Adresse nominative + organisationnelle Adresse nominative + organisationnelle Adresse nominative +/- organisationnelle

![](_page_16_Picture_4.jpeg)

Assurance

![](_page_16_Picture_6.jpeg)

'Assurance

### **Comment je modifie ou supprime une adresse ?**

![](_page_17_Picture_1.jpeg)

#### Vous avez plusieurs adresses MSSanté ?

Choisissez l'adresse que vous souhaitez conserver.

Contactez vos fournisseurs de messagerie pour demander la suppression d'adresses inutilisées.

### annuaire.sante.fr

![](_page_17_Picture_6.jpeg)

![](_page_17_Picture_7.jpeg)

![](_page_17_Picture_8.jpeg)

![](_page_17_Picture_9.jpeg)

![](_page_17_Picture_10.jpeg)

# Si vous êtes utilisateur d'Apicrypt ou échangez avec des correspondants utilisant Apicrypt :

La **version 1 Apycript n'est pas interopérable** et ne permet d'échanger qu'avec un interlocuteur équipé d'Apycript. De plus cette version ne figure pas dans l'Annuaire Santé.

Pour communiquer avec un interlocuteur équipé d'autres MSSanté (Mailiz, Lifen, etc.), il est impératif de :

- Disposer de la version 2 : mail sous la forme prenom.nom@interop-mssante.apicrypt.org
- o Cocher la case interopérabilité
- Activer les clefs de décryptage (sécurité) avec le mot de passe communiqué annuellement par Apicem

### **Pour migrer vers cette version, contactez directement :**

Apicem – Apicrypt au 03 28 63 00 65 - https://www.apicrypt.org/

Dans le cadre du volet numérique du Ségur, la plupart des établissements de santé communiquent maintenant via MSSanté : la version 2 Apycript est indispensable pour recevoir leurs documents.

![](_page_18_Picture_9.jpeg)

![](_page_19_Picture_0.jpeg)

Comment j'assure la consultation de ma BAL et la continuité en cas d'absence

![](_page_19_Picture_2.jpeg)

La solution Mailiz est proposée par les ordres et gérée par l'Etat (Agence du Numérique en Santé).

![](_page_19_Picture_4.jpeg)

### **Comment j'assure la consultation de la boite aux lettres**

Plusieurs possibilités à identifier avec votre éditeur :

Avec Mailiz :

Être notifié sur ma BAL classique (à la création de la BAL ou dans la rubrique « gérer mon compte »

(+) Notifications

Je souhaite être notifié(e) sur mon adresse mail habituelle à chaque réception de message sécurisé

![](_page_20_Picture_6.jpeg)

![](_page_20_Picture_7.jpeg)

![](_page_20_Picture_8.jpeg)

![](_page_20_Picture_9.jpeg)

# Comment j'assure la continuité en cas d'indisponibilité

Exemple sur Mailiz :

- Renseigner un message d'absence

| Q                   | Paramètres       |                     |                                             |         |
|---------------------|------------------|---------------------|---------------------------------------------|---------|
| ß                   | 🔁 Préférences    |                     |                                             |         |
| Rédiger             | Dossiers         |                     |                                             |         |
|                     | Identités        | Courriel de réponse |                                             |         |
| Courriel            | 🗩 Réponses       | Obiet               | Je suis absente                             |         |
| :2:                 | V Filtres        | j                   |                                             |         |
| Contact             | O Avis d'absence | Corps               | Bonjour je ne suis pas la du 07/01 au 08/01 |         |
| *                   | % Mailbox Quota  |                     |                                             |         |
| Paramètres          |                  |                     |                                             |         |
| 2                   |                  |                     |                                             |         |
| Gérer mon<br>compte |                  |                     |                                             |         |
| 礅                   |                  |                     |                                             |         |
| Mode clair          |                  |                     |                                             |         |
| ?                   |                  | Début               | 2025-01-07                                  |         |
| À propos de         |                  |                     |                                             |         |
| ტ                   |                  | Fin                 | 2025-01-08                                  |         |
| Jéconnexion         |                  | État                | Marche                                      |         |
|                     |                  |                     |                                             | <b></b> |

![](_page_21_Picture_4.jpeg)

![](_page_21_Picture_5.jpeg)

![](_page_21_Picture_6.jpeg)

![](_page_22_Picture_0.jpeg)

Exemple sur Mailiz :

- Rediriger les messages

| Paramètres avancés                 |                     |                                  |       |
|------------------------------------|---------------------|----------------------------------|-------|
| Adresse de réponse de l'expéditeur |                     |                                  |       |
| Mag advances courriel              | Garder              |                                  |       |
|                                    | Rejeter             |                                  |       |
|                                    | ✓ Réacheminer à     | sadresses                        |       |
| Plage de réponse                   | Envoyer une copie à |                                  | jours |
| Action pour courriel entrant       | Réacheminer à 🗢     | gcs.mssante@esantepdl.mssante.fr |       |
| ✓ Enregistrer                      |                     |                                  |       |

Il est nécessaire de rediriger vers une adresse MSSanté. Une redirection vers un mail « classique » ne fonctionnera pas.

![](_page_22_Picture_5.jpeg)

### Comment je m'assure de la lecture de mes emails

![](_page_23_Picture_1.jpeg)

![](_page_23_Picture_3.jpeg)

![](_page_23_Picture_4.jpeg)

![](_page_23_Picture_5.jpeg)

1aladie

![](_page_24_Picture_0.jpeg)

![](_page_24_Picture_1.jpeg)

### Comment je m'assure de la lecture de mes emails

Exemple sur Mailiz :

Possibilité d'ajouter des filtres pour des redirections spécifiques :

| Nom du filtre                     | Redirection secrétariat                     |    |
|-----------------------------------|---------------------------------------------|----|
| Le filtre est activé              |                                             |    |
| Portée                            | correspondant à toutes les règles suivantes | \$ |
| Règles                            |                                             |    |
| De 🗢 est égal à                   | ÷ 💼 🌣 +                                     | Ē  |
| Actions                           |                                             |    |
| Envoyer une copie du courriel à 🗢 | gcs.mssante@esantepdl.mssante.fr            | Ō  |
| ✓ Enregistrer                     |                                             |    |

Exemple : redirection vers un secrétariat. Attention : il est nécessaire de rediriger vers une adresse MSSanté. Une redirection vers un mail « classique » ne fonctionnera pas.

# Manuel utilisateur Moiliz

![](_page_25_Picture_1.jpeg)

Pour toute question sur Mailiz :

Manuel utilisateur : <u>https://mailiz.mssante.fr/manuel\_roundcube</u>

Vous pouvez également contacter les Délégués Numérique en Santé de l'Assurance Maladie.

![](_page_25_Picture_5.jpeg)

![](_page_25_Picture_6.jpeg)

![](_page_25_Picture_7.jpeg)

![](_page_25_Picture_8.jpeg)

### Comment je délègue l'accès

![](_page_26_Figure_1.jpeg)

- Une perspective avec la vague 2 du Ségur
  - Permettre à un document reçu par MSS d'être intégré dans le logiciel métier sans action manuelle (INSq).
  - Visualiser de manière lisible un document reçu par MSS au format CDA
  - Permettre aux cabinets de groupe de bénéficier de BAL organisationnelle
  - Délégation de la boite aux lettres MSS du professionnel au secrétariat

![](_page_26_Picture_7.jpeg)

![](_page_26_Picture_8.jpeg)

![](_page_26_Picture_9.jpeg)

![](_page_26_Picture_10.jpeg)

**EXT**L'Assurance

Maladie

# Les bonnes pratiques pour échanger via MSSanté

![](_page_27_Picture_2.jpeg)

# Comment trouver le bon contact ? La bonne adresse de messagerie sécurisée de santé ?

- Pour vérifier que vous avez une adresse e-mail MSSanté : consultez l'Annuaire Santé.fr, saisissez vos nom et prénom dans la barre de recherche, puis cliquez sur « valider ».
- Pour savoir si votre correspondant possède une BAL (Boite Aux Lettres) sécurisée, rendez-vous sur l'Annuaire Santé.fr
- Depuis ma messagerie sécurisée

| Sélectionnez les a | adresses    |                                |        |                |        |                         |                  |                  |     |
|--------------------|-------------|--------------------------------|--------|----------------|--------|-------------------------|------------------|------------------|-----|
| Nom                | : dupont    | Prén                           | om :   |                |        |                         |                  |                  |     |
| Code posta         | 1:          | V                              | ille : |                |        | Département :           |                  |                  |     |
| Profession         | n :         | Struct                         | ure :  |                |        |                         |                  |                  |     |
| Email MSSanté      | ÷:          |                                |        |                |        |                         |                  |                  |     |
|                    | Rechercher  |                                |        |                |        | Afficher les noms prov  | enant de : Annua | aire MSSanté     | •   |
| Nom                | Prénom      | @ MSSanté                      | СР     | Département    | Ville  | Structure               | Profession       | N° RPPS ou ADELI |     |
| DUPONT             | Anne-claire | ac.dupont@chu-tours.mssante.fr | 37044  | Indre et Loire | Tours  | CHRU BRETONNEAU - TOUR  | PHARMACIEN       | 810101149200     | S 🔒 |
| DUPONT             | Aline       | a.dupont@ch-calais.mssante.fr  | 62107  | Pas de Calais  | Calais | CH CALAIS(62107)        | SAGE-FEMME       | 810000285162     | •   |
| DUPONT             | Agathe      | agathe.dupont@chb.mssante.fr   | 76038  | Seine Maritime | Rouen  | CLCC H BECQUEREL(76038) | INFIRMIER        | 810102964565     | 4   |

![](_page_28_Picture_5.jpeg)

![](_page_28_Picture_6.jpeg)

![](_page_28_Picture_7.jpeg)

![](_page_28_Picture_8.jpeg)

### Pourquoi mon adresse Mailiz est-elle invisible sur l'annuaire santé 💈

 Vérifiez le paramétrage que vous avez coché dans votre compte à la création de la boite aux lettres ou dans la rubrique « gérer mon compte » :

| (-) Annuaire                                                                                                    |
|----------------------------------------------------------------------------------------------------|
| Par défaut, l'annuaire national MSSanté affiche les données personnelles suivantes : vos nom et prénom, votre<br>situation d'exercice, votre spécialité et votre adresse de messagerie MSSanté |
| Je souhaite que mon numéro de mobile soit publié dans l'annuaire (Votre numéro de téléphone ne sera<br>accessible qu'aux professionnels de santé utilisateurs de MSSanté)                      |
| Je souhaite être sur liste rouge (Votre adresse MSSanté et votre numéro de téléphone ne seront pas visibles<br>dans l'annuaire)                                                                |

![](_page_29_Picture_3.jpeg)

![](_page_29_Picture_4.jpeg)

![](_page_29_Picture_5.jpeg)

# **Comment utiliser l'annuaire santé ?**

![](_page_30_Figure_1.jpeg)

Recherche d'un confrère, d'une BAL organisationnelle (exemple du CH du Mans avec le service addictologie)

| O <u>CH DU MANS</u>            | ×Fermer                                              |
|--------------------------------|------------------------------------------------------|
| Entité juridique (EJ)          | Identifiant FINESS : 7200002                         |
| ADRESSES MSSANTÉ               |                                                      |
| Description                    | Courriel MS Santé                                    |
| Compte secrétariat             | 2obstetrique@ch-lemans.mssante.fr                    |
| Compte secrétariat             | aaubier@ch-lemans.mssante.fr                         |
| Compte Facturation Laboratoire | ablondeau@ch-lemans.mssante.fr                       |
| Compte secrétariat             | accueiladmpfmeadmissionssorties@ch-lemans.mssante.fr |
| Compte secrétariat             | achirpediatriquece@ch-lemans.mssante.fr              |
| Compte secrétariat             | acolin@ch-lemans.mssante.fr                          |
| Compte secrétariat             | addictologiesct@ch-lemans.mssante.fr                 |
| Compte secrétariat             | adoguet@ch-lemans.mssante.fr                         |

![](_page_30_Picture_4.jpeg)

![](_page_30_Picture_6.jpeg)

Financé par

NextGenerationEU

![](_page_30_Picture_7.jpeg)

![](_page_30_Picture_8.jpeg)

![](_page_31_Picture_0.jpeg)

Comment je forme et sensibilise à l'utilisation d'une boite aux lettres MSSanté

![](_page_31_Picture_2.jpeg)

![](_page_31_Picture_3.jpeg)

![](_page_31_Picture_4.jpeg)

![](_page_31_Picture_5.jpeg)

À destination des professionnels de santé, du médico-social et du social

### LES RÈGLES ESSENTIELLES POUR OPTIMISER VOTRE UTILISATION D'UNE MESSAGERIE SECURISÉE DE SANTÉ

![](_page_32_Picture_2.jpeg)

Vous êtes équipés d'une adresse MSSanté ? Voici les 6 règles pour vous lancer !

![](_page_32_Picture_4.jpeg)

Retrouvez vos correspondan dans l'annuaire : annuaire.sante.fr

![](_page_32_Picture_6.jpeg)

€

Soyez visible pour vos correspondants

Vérifiez que votre adresse est bien publiée dans l<u>'annuaire.sante.fr</u>, Sinon contactez votre équipe informatique

![](_page_32_Picture_9.jpeg)

Vérifiez que vos correspondants utilisent MSSanté

Pour communiquer par MSSanté, l'expéditeur et le destinataire doivent être équipés

![](_page_32_Picture_12.jpeg)

Modifiez votre signature de mail classique en indiquant votre adresse MSSanté

Ex : Pour les professionnels équipés MSSanté : ####@####.mssante.fr

![](_page_32_Picture_15.jpeg)

Ne mélangez pas vos destinataires

Renseigner seulement des destinataires avec une adresse MSSanté

![](_page_32_Picture_18.jpeg)

Informez vos partenaires Que dorénavant vous privilégierez la communication par MSSanté (mailing, site internet, etc)

![](_page_32_Picture_20.jpeg)

- Organisez-vous pour que cette messagerie soit lue tous les jours
- Paramétrez un message d'absence en cas de congés
- Veillez à n'avoir qu'une seule adresse de messagerie MSSanté à votre nom

Plus d'information : mssante@esante-paysdelaloire.fr

![](_page_32_Picture_25.jpeg)

![](_page_32_Picture_26.jpeg)

![](_page_33_Picture_0.jpeg)

# Boite aux lettres de « Cabinet »

![](_page_33_Picture_2.jpeg)

![](_page_33_Picture_3.jpeg)

![](_page_33_Picture_4.jpeg)

# Nouveauté : La BAL « Cabinet »

Pour organisations de santé (cabinets de professionnels de santé de même profession, cabinets médical de groupe avec secrétariat partagé, réseau), etc...

E××

#### **SOMMES-NOUS ÉLIGIBLES ?**

![](_page_34_Picture_4.jpeg)

Nous avons besoin d'avoir une BAL partagée pour envoyer ou recevoir des données de santé

![](_page_34_Picture_6.jpeg)

Nous n'étions pas éligibles historiquement à la BAL ORG (car ne disposant pas de FINESS)

Nous avons un ou plusieurs professionnels avec un numéro RPPS

![](_page_34_Picture_9.jpeg)

BAL organisationnelle ouverte avec le ou les numéro(s) RPPS des professionnels de la structure, cette BAL peut maintenant être déléguée à d'autres professionnels

Exemples de nom de BAL :

- <u>réseau-</u>

cancérologie.villeurbane@nom\_de\_domaine.mssante.fr

- cabinet-des-lilas.93260@nom\_de\_domaine.mssante.fr

![](_page_34_Picture_15.jpeg)

![](_page_34_Picture_16.jpeg)

![](_page_34_Picture_17.jpeg)

# Définir les rôles et responsabilités dans les structures

![](_page_35_Figure_1.jpeg)

\*Nommer 1 cotitulaire principal qui sera en charge de créer/supprimer la BAL.

![](_page_35_Picture_3.jpeg)

![](_page_35_Picture_4.jpeg)

![](_page_35_Picture_5.jpeg)

### Cas d'un cabinet de groupe

![](_page_36_Figure_1.jpeg)

![](_page_36_Picture_2.jpeg)

![](_page_36_Picture_3.jpeg)

![](_page_36_Picture_4.jpeg)

![](_page_36_Picture_5.jpeg)

**Assurance** 

Aaladie

La MSSanté de mes patients dans Mon Espace Santé

![](_page_37_Picture_2.jpeg)

![](_page_37_Picture_3.jpeg)

### La messagerie sécurisée citoyenne

30 % des Français ont activé leur Espace Santé et ont donc accès à leur messagerie sécurisée.

L'adresse de messagerie du patient est structurée sur la base de <u>son INS</u> (Identité Nationale de Santé) comme ceci :

### matriculeINSdupatient@patient.mssante.fr

Le **matricule INS est équivalent au numéro de sécurité sociale** plus la clé de sécurité (sauf quand le patient est rattaché à la carte vitale d'un autre assuré, pour les enfants par exemple). Le patient peut trouver son adresse de messagerie dans son profil Mon espace santé.

- Un échange ne peut être initié que par un professionnel. Le patient ne peut pas débuter un échange (sauf pour les pharmacies).
- Indiquer [FIN] dans l'objet d'un mail vide pour clôturer un échange. Ce message ne sera pas reçu par le patient.
- Une évolution est prévue « avec une case à cocher dans le logiciel » pour stopper la conversation en vague2

![](_page_38_Picture_8.jpeg)

# Comment partager des données de santé avec mon patient via sa Messagerie sécurisée citoyenne ?

![](_page_39_Picture_1.jpeg)

Adresse de messagerie sécurisée de mon patient dans la partie « Message » de son Espace Santé.

![](_page_39_Picture_3.jpeg)

| 11                                   | 1:01                                                                                                    | .11 4G 🚱                                                                        |
|--------------------------------------|----------------------------------------------------------------------------------------------------|---------------------------------------------------------------------------------|
| <                                    | Préparation de vot                                                                                                    | re rendez-vous 🛛 🔟                                                              |
| Gab<br>À <u>Cl</u><br>Pha            | orielle Capanelli<br><mark>hristelle Thomas</mark> , Mar<br>armacie Dupond                                                                      | 03/02/20<br>ie Chanteau,                                                        |
| Bon                                  | njour Christelle,                                                                                                    |                                                                                 |
| Mer                                  | rci, c'est noté !                                                                                                    |                                                                                 |
| Gab                                  | prielle                                                                                                    |                                                                                 |
| Chri<br>À Ga                         | istelle Thomas<br>abrielle Capanelli, Mari                                                                                                    | 03/02/20<br>ie Chanteau                                                         |
| Bon                                  | njour Gabrielle,                                                                                                    |                                                                                 |
| Je vo<br>juin<br>En p<br>mer<br>beso | ous confirme votre ren<br>à 15h avec le Dr Chant<br>préparation de votre re<br>nsuel pour la maladie d<br>.oin de :<br>s derniers résultats d'e | dez-vous du lundi 7<br>teau Marie.<br>endez-vous de suivi<br>le crohn, j'aurais |
| - V0<br>end<br>- Vo<br>- Vo          | loscopique,<br>otre dernièr<br>otre dernier <b>A Répo</b>                                                                                       | ondre                                                                           |
| - 01                                 | i extrait de                                                                                                    | ou mesures                                                                      |

![](_page_39_Picture_5.jpeg)

![](_page_39_Picture_6.jpeg)

![](_page_39_Picture_7.jpeg)

![](_page_39_Picture_8.jpeg)

![](_page_40_Picture_0.jpeg)

**EXI'Assurance** 

Maladie

# Accompagnements disponibles

![](_page_40_Picture_2.jpeg)

# Accompagnement des professionnels par les DNS

### Conseil et aide à la décision

- Promouvoir la MSSanté comme un moyen sécurisé pour communiquer avec les autres PS mais aussi avec les patients via Mon Espace Santé
- Réaliser un diagnostic des besoins du PS en terme d'utilisation
- Réaliser un état des lieux de l'équipement du PS en messagerie
- Donner de la visibilité/conseils sur le panorama des offres industrielles MSSanté
- Accompagner les professionnels dans l'usage quotidien de la MSSanté
- Informer les PS des conditions nécessaires pour percevoir les aides financières informatiques (Forfait Structure / FAMI) : disposer et utiliser la MSSanté..

### Un accompagnement technique personnalisé

- Vérifier les prérequis pour utiliser une messagerie sécurisé
- Présenter les fonctionnalités de la MSSanté, notamment bonnes pratiques et astuces
- Installer les programmes nécessaires à l'utilisation de la MSSanté.
- Aider à paramétrer la messagerie sécurisée
- Apporter des corrections sur les incidents suite aux mises à jour
- Remonter les dysfonctionnements au coordonnateur régional Ségur

![](_page_41_Picture_15.jpeg)

Pour en savoir plus et retrouver toutes les ressources contacter votre DNS

![](_page_42_Picture_0.jpeg)

# Réponses à vos questions

![](_page_42_Picture_2.jpeg)

### Contacts

### **Assurance Maladie**

Nadjette Boutelier : Chargée de projet en numérique en santé ; Coordinatrice régionale e-santé nadjette.boutelier@assurance-maladie.fr

**GRADeS-Groupement e-santé** 

Marie Brajeul : Cheffe de projet Ségur Marie.brajeul@esante-paysdeloire.fr

<u>Stéphanie Martin</u>: Cheffe de projet territorial Stéphanie.martin@esante-paysdeloire.fr

⇒ Si vous souhaitez une boite aux lettres organisationnelle : https://inscription-mss.esante-paysdelaloire.fr/

![](_page_43_Picture_7.jpeg)